Reverse Vision Installation:

 Windows Update
Prior to installing ReverseVision you should perform the latest windows updates. Click "Start" and "Microsoft Update".
As part of the update you should install "Framework 2", this is an optional installation. If you perform the "Express" update this will be installed automatically.

2. Review the Requirements and guide how to install ReverseVision Next review the requirements and some additional tips regarding the installation: <a href="http://www.reversevision.com/TechSupport/InstallationRMX.aspx">http://www.reversevision.com/TechSupport/InstallationRMX.aspx</a>

3. Installation

Install RV by clicking on the following link:

http://admin.reversevision.com/setup/setup.exe

---This email is free from viruses and malware because avast! Antivirus protection is active. <a href="http://www.avast.com">http://www.avast.com</a>